# MCSJ Version 2020.2 Release Guide

Last updated on Monday June 15, 2020

# **Table of Contents**

| Finance                                                                                                    | 4                                                                                                    |
|----------------------------------------------------------------------------------------------------|----------------------------------------------------------------------------------------------------|
| Grant Status Report - CFDA Number                                                                                                    | 4                                                                                                    |
| Link Tracking Id's to Finance Accounts                                                                                                    | 4                                                                                                    |
| Tracking Id Maintenance - Require Account Linking                                                                                                    | 4                                                                                                    |
| Tracking Id Maintenance - Assign Tracking Id's                                                                                                    | 5                                                                                                    |
| Account Maintenance Views - Tracking Id Tab                                                                                                    | 7                                                                                                    |
| Tracking Id Report - Lifetime Totals                                                                                                    | 8                                                                                                    |
| Personnel                                                                                                    | 9                                                                                                    |
| Carryover Excess to Different Pay Type                                                                                                    | 9                                                                                                    |
| Account Range on Attendance Transaction Report                                                                                                    | 9                                                                                                    |
| NY Days Worked - Option to Include OT for Part-timers                                                                                                    | 10                                                                                                    |
|                                                                                                    |                                                                                                    |
| Accounts Receivable                                                                                                    | 12                                                                                                    |
| Accounts Receivable                                                                                                    | <b>12</b><br>12                                                                                            |
| Accounts Receivable<br>Point of Sale Invoices<br>Service Id Maintenance - Point of Sale Flag                                                                                                    | <b>12</b><br>12<br>13                                                                                      |
| Accounts Receivable                                                                                                    | <b>12</b><br>12<br>13<br>14                                                                                |
| Accounts Receivable       Foint of Sale Invoices         Point of Sale Invoices       Flag         Service Id Maintenance - Point of Sale Flag       Flag         Auto-number Point of Sale Invoice Prefix       Flag         A/R Overpayment Applications       Flag                                                                                                    | <b>12</b><br>12<br>13<br>14<br>14                                                                          |
| Accounts Receivable       Foint of Sale Invoices         Point of Sale Invoices       Foint of Sale Invoice Id Maintenance - Point of Sale Flag         Auto-number Point of Sale Invoice Prefix       Four Prefix         A/R Overpayment Applications       Four Prefix         Payments       Four Prefix                                                                                                    | <ol> <li>12</li> <li>13</li> <li>14</li> <li>14</li> <li>17</li> </ol>                                     |
| Accounts Receivable       7         Point of Sale Invoices       7         Service Id Maintenance - Point of Sale Flag       7         Auto-number Point of Sale Invoice Prefix       7         A/R Overpayment Applications       7         Payments       7         Option to Print Full Owner Names on Payment Verification Listing       7                                                                                                    | <ol> <li>12</li> <li>13</li> <li>14</li> <li>14</li> <li>17</li> <li>17</li> </ol>                         |
| Accounts Receivable       7         Point of Sale Invoices       7         Service Id Maintenance - Point of Sale Flag       7         Auto-number Point of Sale Invoice Prefix       7         A/R Overpayment Applications       7         Payments       7         Option to Print Full Owner Names on Payment Verification Listing       7         Work Orders & Meter Management App       7                                                                                                    | <ol> <li>12</li> <li>13</li> <li>14</li> <li>14</li> <li>17</li> <li>18</li> </ol>                         |
| Accounts Receivable       7         Point of Sale Invoices       7         Service Id Maintenance - Point of Sale Flag       7         Auto-number Point of Sale Invoice Prefix       7         A/R Overpayment Applications       7         Payments       7         Option to Print Full Owner Names on Payment Verification Listing       7         Work Orders & Meter Management App       7         Show All Meter Information Fields on Work Order and App       7                                                                         | <ol> <li>12</li> <li>13</li> <li>14</li> <li>14</li> <li>17</li> <li>17</li> <li>18</li> <li>18</li> </ol> |
| Accounts Receivable       7         Point of Sale Invoices       7         Service Id Maintenance - Point of Sale Flag       7         Auto-number Point of Sale Invoice Prefix       7         A/R Overpayment Applications       7         Payments       7         Option to Print Full Owner Names on Payment Verification Listing       7         Work Orders & Meter Management App       7         Show All Meter Information Fields on Work Order and App       7         Meter Management App - Appointment Time and Parcel Id's       7 | <ol> <li>12</li> <li>13</li> <li>14</li> <li>14</li> <li>17</li> <li>17</li> <li>18</li> <li>19</li> </ol> |

| Work Order Department Look-up and Reporting Enhancements                                               | 21 |
|----------------------------------------------------------------------------------------------------|----|
| Service Location Appears on Worker Schedules                                                           | 22 |
| Auto-Assign Department/Worker to Work Orders Generated via Delinquent and Meter Excep-<br>tion Reports | 23 |
| NJ Tax                                                                                                 | 25 |
| Tax Payer 3rd Party Delinquency Notification                                                           | 25 |

# Finance

## Grant Status Report - CFDA Number

The Grant Status report now includes the CFDA # (Catalog of Federal Domestic Assistance Number) for any applicable grants.

| Account No<br>Grantor Agency<br>Federal/State Id<br>CFDA Number | Ending Date | Description<br>Orig Grant | Curr Budgeted<br>Expended YTD<br>Expended Curr |
|-----------------------------------------------------------------|-------------|---------------------------|------------------------------------------------|
| G-02-0P-745-353                                                 |             | MUNICIPAL CT              | ALCOHOL ED                                     |
|                                                                 |             | 278.46                    | 138.46                                         |
|                                                                 |             |                           | 0.00                                           |
| 1234567                                                         |             |                           | 0.00                                           |

## Link Tracking Id's to Finance Accounts

Tracking Id's may now be optionally linked to Expense, Revenue and G/L account numbers. A user can require particular tracking id's to be linked to accounts, which will limit the selection and use of those tracking id's to only transactions affecting the subset of accounts on which they are referenced. To accommodate this new functionality, the changes below were made to the Tracking Maintenance and Finance Account Maintenance screens.

#### Tracking Id Maintenance - Require Account Linking

In order to link a tracking id to an account, users must enable the '**Only display in picklists when ref**erenced on an account' field in Tracking Id Maintenance. When this field is NOT selected, tracking id's will continue to appear for selection in all picklists.

| e                                                             |               | Tracking Id M | aintenance |             |                    | 8      |
|---------------------------------------------------------------|---------------|---------------|------------|-------------|--------------------|--------|
| Add DEdit KClos                                               | se 🗇 🗇 Delete | O Previous    | Next       | []≡ Listing | Assign to Accounts | O Help |
| Tracking Id:                                                  |               |               |            |             |                    |        |
| Descript:                                                     |               |               |            |             |                    |        |
| Status: /                                                     | Active 🚽      |               |            |             |                    |        |
| Estimated Amount:                                             |               |               |            |             |                    |        |
| Start Date:                                                   | / /           | ]             |            |             |                    |        |
| End Date:                                                     | / / 🔳         | ]             |            |             |                    |        |
| Balance:                                                      |               |               |            |             |                    |        |
| Only display in picklists when [<br>referenced on an account: |               |               |            |             |                    |        |
|                                                               |               |               |            |             |                    |        |

#### Tracking Id Maintenance - Assign Tracking Id's

To assist with mass assigning tracking id's to a group of accounts, an 'Assign to Accounts' routine can be accessed directly from the Tracking Id Maintenance. A user can use account segment ranges to identify the accounts that need to be updated with specified tracking id's and then run the routine to quickly link the tracking id's to the appropriate accounts.

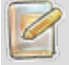

The routine can also be used to remove tracking id's from accounts.

| Assign/Re                                | emove                    | Tracking Ids                        | to/from A | ccounts                      |       | X                     |
|------------------------------------------|--------------------------|-------------------------------------|-----------|------------------------------|-------|-----------------------|
| A                                        | ssign                    | •                                   |           |                              |       |                       |
| Ac<br>Account I                          | Tracki<br>count<br>d Seg | ng Ids:<br>Types: 🗸<br>ments: At le | Budget    | to<br>✓ G/L [<br>ge required | Rever | nue<br>Is completely. |
| Budget                                   | G/L                      | Revenue                             |           |                              |       |                       |
| Fund:<br>CAFR:<br>Dept:<br>Div:<br>Item: | to<br>to<br>to<br>to     | o<br>to<br>to                       | Prior Ye  | ar Accou                     | ınts  |                       |
|                                          |                          |                                     |           |                              | OK    | Cancel                |

Select whether to 'Assign' or 'Remove' the tracking id's you select in the range. Select the account types to which to assign the tracking id's and then for each selected account type, specify the account segment ranges to include. For example, selecting Fund 01 to 01 and Dept 123 to 125 will assign tracking id's to all accounts in fund 01 with departments 123, 124 and 125.

Allow Tracking Ids on Prior Year Accounts - If selected, the Allow Prior Year flag will be set for these tracking id's on each account they are assigned to. The flag will allow the tracking id's to be selected on prior year accounts and transactions.

After clicking OK, the routine will provide a preview so the user can confirm which accounts will be updated.

#### Account Maintenance Views - Tracking Id Tab

All of the Finance Account Maintenance screens will now display a Tracking Id's tab. Users can add or remove tracking id's from these views.

| © Budget Account Maintenance                                                 |                  |
|------------------------------------------------------------------------------|------------------|
| Ad Save Cancel To Delete Previous Next 🗄 Detail 🕜 Help                       |                  |
| Account: 0-01-20-708-046 Desc: SOFTWARE MAINTENANCE                          |                  |
| Acct Type: Sub Chk Acct: PARKE-CURRENT Cap Flag:                             |                  |
| Fund Type:   Budget       Class Id:                                          |                  |
| Activity Misc G/L Accounts Adopted Budget Detail Monthly Budget Tracking Ids |                  |
| Add Delete Cancel                                                            |                  |
| Tracking Id Description                                                      | Allow Prior Year |
| INS 2 Tracker 2                                                              | N                |

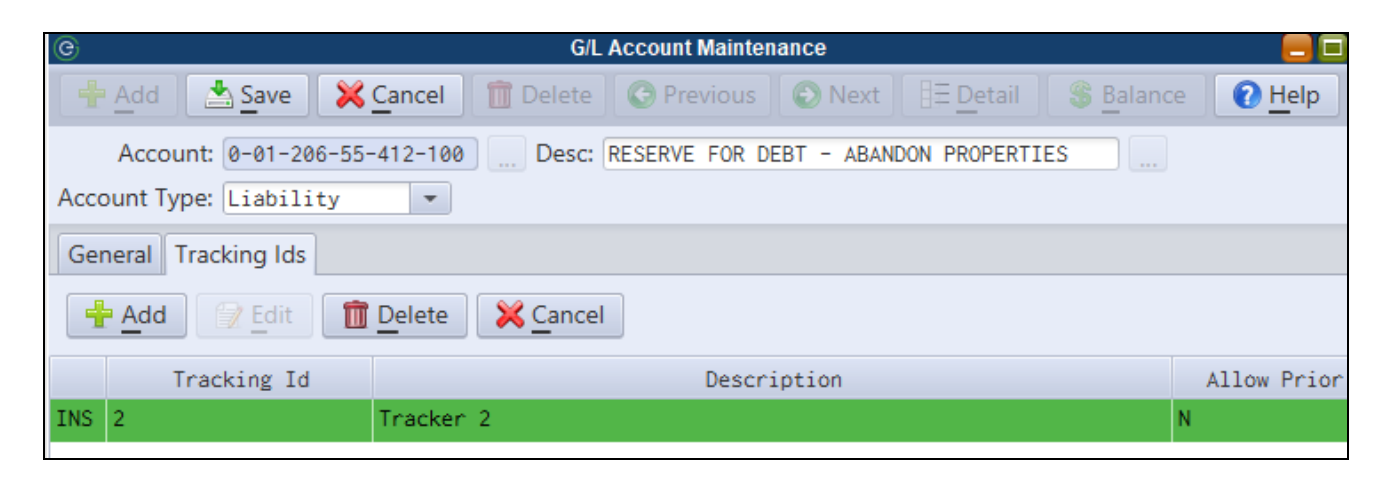

| e                                               | Revenue Account Maintenance                                    |                |
|-------------------------------------------------|----------------------------------------------------------------|----------------|
| 🕂 Add 🔄 Save 🔀                                  | Cancel 🛅 Delete 🕜 Previous 💿 Next 🗄 E Detail 🕜 Help            |                |
| Acct: 0-01-08-104-800<br>Desc: LICENSES - OTHER | Type: Cash Basis  Anticipated:  Exclude from Income Statement: |                |
| Totals G/L Accounts Ado                         | oted Budget Detail Monthly Anticipated Tracking Ids            |                |
| Add 🖉 Edit 🗊                                    | Delete X Cancel                                                |                |
| Tracking Id                                     | Description                                                    | Allow Prior Ye |
| INS 2                                           | Tracker 2                                                      | Ν              |

The 'Allow Prior Year' flag will permit a tracking id to be assigned on prior year accounts.

*Only Tracking Id's with the 'Only display in picklists when referenced on an account' flag selected in Tracking Id Maintenance will appear in the picklist.* 

## Tracking Id Report - Lifetime Totals

A lifetime totals option is now available on the Tracking Id Report. Checking this option will show alltime totals for any tracking id's appearing on the report in addition to the normal date range totals.

| C                                                                                     | Tracking Id Report                                                                                                    | _ |
|---------------------------------------------------------------------------------------|----------------------------------------------------------------------------------------------------|---|
| 🔄 Print 🛛 🔀 Close 🛛 🔑 Open                                                            | Are Save Save                                                                                                    |   |
| General Account Ranges                                                                |                                                                                                    |   |
| Range of Tracking Ids (Blank for All):<br>PO Date Type:<br>First Encumbrance          | <ul> <li>Select All Account/Transaction Types</li> <li>Account Type</li> <li>✓ Budget ✓ G/L</li> <li>✓ P</li> </ul>           |   |
| Date Range:                                                                           | ✓ Revenue                                                                                                    |   |
| 01/01/2020 m to 12/31/2020 m                                                          | Transaction Type                                                                                                    |   |
| Tracking Id Status:                                                                   | ✓ Purchase Order Budget                                                                                                    |   |
| Active -                                                                              | Revenue/Cash Receipt Attendance                                                                                               |   |
| Report Format:                                                                        | Manual                                                                                                    |   |
| Detail 🔹                                                                              | Invoices                                                                                                    |   |
| Report Sequence:                                                                      | Include PO Line Item Status                                                                                                   |   |
| Tracking Id/Charge Account         Range of Vendor Ids (Blank for All):            to | <ul> <li>✓ Open</li> <li>✓ Approved</li> <li>✓ Received</li> <li>✓ Paid</li> <li>✓ Held</li> <li>✓ Void</li> </ul>            |   |
| <ul> <li>Print to Screen</li> <li>Print to Excel</li> </ul>                           | <ul> <li>Budgeted Tracking Report</li> <li>Include Line Items Without Tracking Id</li> <li>Include Lifetime Totals</li> </ul> |   |

## Personnel

## Carryover Excess to Different Pay Type

A new feature was added to the Accrual/Carryover Maintenance which allows excess time balances beyond the carryover limit to be moved to a different pay type. For example, a user could be allowed to carryover 80 vacation hours, but may have 88 available. This feature would allow the 8 excess hours to move to Sick time instead of losing the time.

| © A                                     | Accrual/Carryover Maintenance                         |   |
|-----------------------------------------|-------------------------------------------------------|---|
| Add Save Cancel 🗊 Delete O Previou      | us Next <u>Pelp</u>                                   |   |
| Accrual/Carryover Id: 1                 |                                                       |   |
| Vacation Sick Admin Comp Other Holiday  |                                                       |   |
| Accrual                                 | Carryover                                             |   |
| How is Accrual Done: None               | Carryover Allowed: 80                                 |   |
| How is Amt Determined: Flat Amt         | Hours                                                 | - |
| Yrs >= Hours v Date to Use: Hire Date v | Max Carryover Lifetime                                |   |
| 0 .00 Round: Up 💌                       | (99999 for unlimited): 99,999.00                      |   |
| 0 .00 Include Yrs of Service Credit:    | Move All Carryover to Pay Type: N/A                   |   |
| 0.00                                    | After Carryover, Move Excess Balance to Pay Type: N/A |   |

## Account Range on Attendance Transaction Report

The Attendance Transaction report now allows for an expense account range to be entered when the user selects the option to **Print Rates/Tracking Id**.

| )                                          | Attendance T    | ransaction Report         |                      |
|--------------------------------------------|-----------------|---------------------------|----------------------|
| 😓 Print 🛛 💥 Close 🕜 Help                   |                 |                           |                      |
| inter the Following:                       | Range of Emplo  | oyee Ids (Blank for All): |                      |
| elect Sort Sequence:                       |                 | to                        |                      |
| Employee Id 👻                              |                 |                           |                      |
| lange of Dates (Blank for All):            | Page Break      | after Employee            |                      |
| 01/01/20 🔳 to 12/31/20 🔳                   | ✓ Select All pa | ay Types                  |                      |
| lange of Attendance Codes (Blank for All): | Select Pay Typ  | e to Include              |                      |
| to                                         | ✓ Regular       | Earning Codes             | ✓ Shift1 Special 1   |
| Day: Month:                                | ✓ Overtime      | ✓ Accrued Sick            | ✓ Shift2 Regular     |
| A11 - A11 -                                | Sick            | ✓ Accrued Vacation        | ✓ Shift2 Overtime 1  |
| Select Status to Include                   | ✓ Vacation      | ✓ Accrued Admin           | ✓ Shift2 Overtime 2  |
| Draft 🗸 Time Entry                         | ✓ Holiday       | ✓ Accrued Other           | ✓ Shift2 Special 1   |
| ✓ Submitted ✓ Paycheck                     | ✓ Special       | ✓ Accrued Comp            | ✓ Shift3 Regular     |
| ✓ Approved                                 | ✓ Admin         | ✓ Accrued Holiday         | ✓ Shift3 Overtime 1  |
| Print Rates/Tracking Id                    | ✓ Other         | ✓ Shift1 Regular          | ✓ Shift3 Overtime 2  |
| Include Base Pay Rates for Salaried        | Comp            | ✓ Shift1 Overtime 1       | V Shift3 Special 1   |
| Show Only Edited in Payroll                | ✓ None          | ✓ Shift1 Overtime 2       |                      |
| Z Print to Screen                          | Range of Budge  | et Accounts (Leave Fund   | through last segment |
| Print to Excel                             | 0               | to 0                      |                      |

## NY Days Worked - Option to Include OT for Part-timers

For hourly employees, an option is now available to include non-base working hours in the days worked calculation.

| e                                   | Employee Maintenance - General Data 🧧 🗄                    |
|-------------------------------------|------------------------------------------------------------|
| 🕂 Add 🔄 Save 🔀 Cancel               | ] Delete OPrevious ONext ∃∃ Detail I I Letter OHP          |
| Employee Id: AME03                  | Next Go To: General Data                                   |
| First Name: KACEY Middle            | Init: A Last Name: AMET Suffix:                            |
| Main Classification Dates Salary/Ra | es Hrs Pension Emergency Demographics Hire Check ACA Notes |
| Emp Type: Hourly                    | Suppress Reg Hrs On Check: Exclude from EEO:               |
| Pay Freq: Bi-Weekly 🔹               | Import Reg Hrs: 🗸 Statutory Employee:                      |
| Pay Grp Cat: Part Time Employee     | Import Exception Time/Reduce Regular:     W-Comp Class:    |
| Pay Period Id:                      | Medicare Qual. Gov't Employee:                             |
| Union Name:                         | Exclude from Unemployment Rpt:                             |
| Job Category Id:                    | 1099-R Taxable Not Determined:                             |
| Schedule Id:                        | Include Non-Base Hours in Days Worked Calculation:         |

# **Accounts Receivable**

### Point of Sale Invoices

Point of Sale invoices allow users to quickly generate and pay invoices for specially designated 'Point of Sale' Service Id(s). POS transactions are entered directly from the Invoice Maintenance screen and are most efficient in situations where recurring customers are making in-person payments for variable quantity, pre-defined rate billings that require a supporting invoice. Use cases could include sewage disposal, bulk water purchases, gas or diesel billings, and dumping fees.

| e                 | Invoice Maintenance                                                   |
|-------------------|-----------------------------------------------------------------------|
| Add Zedit Close   | 💼 Delete 📀 Previous 💿 Next 📥 Print 🖶 Line Item 📄 Point of Sale 🕜 Help |
| Invoice Id:       | Customer                                                              |
| Status:           | Status Name:                                                          |
| Invoice Date: 📝 / | Mark Cancel                                                           |
|                   | Address:                                                              |

To generate and process an invoice, the user will click the new **Point of Sale** toolbar button from the Invoice Maintenance. A dialog will populate with any designated POS service id's. The cashier will select a customer, enter quantities and then click **Save & Pay** to generate the invoice and apply payment using the standard 'Pay Invoice' dialog. An invoice and/or receipt can be printed for the customer. In a case where payment isn't being immediately tendered, the cashier may also elect to simply **Save** the invoice.

| e  | Invoice Maintenance                                                                                          |
|----|----------------------------------------------------------------------------------------------------|
|    | Þ Add 📗 😥 Edit 📗 💢 Close 📗 🋅 Delete 📗 📀 Previous 📗 💿 Next 📗 📥 Print 📗 🚍 Line Item 📗 🗐 Point of Sale 📗 🕢 Help |
|    | Provide Id: Customer X                                                                                       |
| In | V Invoice Id: 00000006<br>Customer Id: ABBING01 Name: ABBINGTON BUILDERS                                     |
|    | 1.0000 Sewage X 25.000000 = 25.00                                                                            |
|    | 3.0000 Hazardous Materials X 30.000000 = 90.00                                                               |
| In | Total: 115.00                                                                                                |
|    | Save & Pay 🚵 Save 🔀 Cancel                                                                                   |
|    |                                                                                                    |

| e              |                 |          | Invoic         | e Maintenar | ice             |    |                             |
|----------------|-----------------|----------|----------------|-------------|-----------------|----|-----------------------------|
| Add            | Zedit 🛛 🔀 Close | 💼 Delete | Previous       | Next        | 🖨 <u>P</u> rint |    | Line Item                   |
| Invoice ld:    | 00000006        |          | Custor         | ner ABBING  |                 |    |                             |
| Status:        | Open            | Status   | Pay Invoice    |             |                 | ×  |                             |
| Invoice Date:  | 06/07/2020      | Mark Can | Pay Code       | e: 🗌 🛄      |                 |    |                             |
| Due Date:      |                 |          | Batch lo       | d: SU       | _               |    |                             |
| Descript:      |                 |          | Payment Date   | e: 06/07/2  | .020 🔳          |    |                             |
| Line Items:    | 2               |          | Payment Amoun  | t:          | 115.00          |    | JNJ 08012-                  |
| Invoice Total: | 115.00          |          | Check No       | o.:         |                 |    | rder id: User Code:         |
| Paid:          | . 00            |          | Check Amoun    | t:          | . 00            |    | Payments Pay Invoice        |
| Canceled:      | . 00            |          | Cash Amoun     | t:          | . 00            |    | Date Discount <b>Duplic</b> |
| Transferred:   | . 00            |          | Credit Amoun   | it:         | . 00            |    |                             |
| Refunded:      | . 00            |          | Change Due     | e:          | . 00            |    |                             |
| Balance:       | 115.00          |          | 🗸 Print Receip | ot No. Cop  | ies: 1          |    |                             |
| Interest:      | . 00            |          |                | 01          |                 |    |                             |
| Total Due:     | 115.00          |          | Swipe Card     | OK          | Cance           | 51 |                             |

#### Service Id Maintenance - Point of Sale Flag

To designate a Service Id to appear in the 'Point of Sale' invoice dialog, check the **Point of Sale** box in Service Maintenance.

| © Service Maintenance                               |
|-----------------------------------------------------|
| 🕂 Add 📝 Edit 🔀 Close 🛅 Delete 📀 Previous 💿 Next 🕜 🗠 |
| Service Id: PO Descript: Sewage                     |
| General Penalty/Interest Rate Per Unit              |
| Type: Service 🔹                                     |
| Charge Acct: Revenue v 0-01-08-104-800 LICENS       |
| Post Billing Entry to AR:                           |
| Off-set Receivable with Reserve:                    |
| Unit Msre: LBS Unit Type: Qty                       |
| Unit Price: 25.000000                               |
| Payment Code:                                       |
| Point of Sale: 🗸                                    |

#### Auto-number Point of Sale Invoice Prefix

Point of Sale invoices may be auto-numbered with their own designated prefix by specifying one in A/R Parameter Maintenance.

System Utilities>A/R Parameter Maintenance

| G  AR Parameter Maintenance                                                  |  |  |  |  |  |  |  |
|------------------------------------------------------------------------------|--|--|--|--|--|--|--|
| Save Cancel O Help                                                           |  |  |  |  |  |  |  |
| System or Billing Module must be locked to edit the fields displayed in red. |  |  |  |  |  |  |  |
| Misc A/R Invoice Message/Address Delinquent Notices                          |  |  |  |  |  |  |  |
| Overpayments: Apply to Bank Fund v Default Fund Id:                          |  |  |  |  |  |  |  |
| Interest Days Per Year: 360                                                  |  |  |  |  |  |  |  |
| Write-Off G/L Debit:                                                         |  |  |  |  |  |  |  |
| License Verification URL:                                                    |  |  |  |  |  |  |  |
| Prefix                                                                       |  |  |  |  |  |  |  |
| Assign Invoice Number: 🗸 I20 POS Prefix: PS-                                 |  |  |  |  |  |  |  |
| Assign License Number: 🗸 🔽                                                   |  |  |  |  |  |  |  |

## A/R Overpayment Applications

Users now have more control where A/R Invoice overpayments are applied. Previously, A/R overpayments were always applied to a single designated revenue account specified in the A/R Parameter Maintenance. For any customer overpayments, the system would find and use this revenue account in the fund where the cash (Bank Id on Pay Code) was deposited. In order to give users more options for handling the posting of overpayments to the G/L, the following changes have been made:

> • The A/R overpayment revenue account has been removed from the A/R Parameter Maintenance and must now be specified on each individual fund. This feature allows different account numbers and account types (Revenue or G/L) to be used for each fund.

The upgrade will automatically move the revenue account previously defined in A/R Parameter Maintenance to the Fund Maintenance for any existing funds where the revenue account exists. Otherwise, the user is responsible for creating funds in Finance>Fund Maintenance and specifying a valid overpayment account number.

| e                            | Fund Maintenance                         |
|------------------------------|------------------------------------------|
| 🛉 Add 🔄 Save 🔀               | Cancel 💼 Delete 🕝 Previous 💿 Next 🕜 Help |
| Fund Id:                     | 01                                       |
| Description:                 | Current Fund                             |
| Exclude Er Liability:        |                                          |
| AR Refund AP:                |                                          |
| A/R Overpayment Acct Type:   | G/L -                                    |
| A/R Overpayment:             | Revenue 000 Overpayments                 |
| Interfunds Employer Liabilit | G/L                                      |

• In the A/R Parameter Maintenance, users may now optionally specify a default fund to apply all overpayments against. This option will also allow users, with proper security, to change the fund where the overpayment is applied when posting payments.

| e                                                                            | AR Parameter Maintenance                            |  |  |  |  |  |  |
|------------------------------------------------------------------------------|-----------------------------------------------------|--|--|--|--|--|--|
| Save X Cancel                                                                | Help                                                |  |  |  |  |  |  |
| System or Billing Module must be locked to edit the fields displayed in red. |                                                     |  |  |  |  |  |  |
| Misc A/R Invoice Messa                                                       | Misc A/R Invoice Message/Address Delinquent Notices |  |  |  |  |  |  |
| Overpayments:                                                                | Apply to Bank Fund 💌 Default Fund Id:               |  |  |  |  |  |  |
| Interest Days Per Year:                                                      | Apply to Bank Fund                                  |  |  |  |  |  |  |
| Write-Off G/L Debit:                                                         | Default Fund                                        |  |  |  |  |  |  |
| License Verification URL:                                                    |                                                     |  |  |  |  |  |  |

**Apply to Bank Fund -** This is the default option and handles overpayments the same way they were handled in previous versions. An overpayment will be applied to the defined overpayment account number in the same fund as the deposit bank. Overpayment account numbers are now stored on the Fund Maintenance.

**Default Fund** - This option requires the user to select a default fund in the **Default Fund Id** picklist field. All overpayments will default to the defined overpayment account number for the designated fund. However, users will be able to override the fund (if necessary) during payment processing as shown in the figure below.

| e                        |                |                  |                              |                             | Pa                                | yment Windov   | N            |                 |
|--------------------------|----------------|------------------|------------------------------|-----------------------------|-----------------------------------|----------------|--------------|-----------------|
| Add                      | Save           | 🔀 <u>C</u> ancel | Previous                     | Next                        | ∃E Detail                         | Notes          | Verifica     | tion List 🛛 👔 🛉 |
| Batch Id:                | SU             | Payment Cé       | Confirmation:                |                             |                                   |                | ×            | te 06/07/2020   |
| <u>Customer I</u><br>Nam | d: AACMEP01    | <br>BING         | WARNING: Pay<br>Overpayments | ment amoui<br>will be appli | nt is greater th<br>ed to Fund: 0 | an the total I | balance due. |                 |
| Addres                   | s: 612 CREEK F | RD               | Do you want to               | save this na                | wment?                            |                |              |                 |
| Item                     | Inv. Date      | Service          | bo you want a                | source and pe               | lymene.                           |                |              | Split           |
| 1                        | 06/07/20       | PO               |                              | ſ                           | Yes                               | No             | Cancel       | 50.00           |
| 2                        | 06/07/20       | P02              |                              |                             |                                   |                |              | 90.00           |
|                          |                | Tor              | tal:                         | 140.00                      |                                   | .00            | 140.00       | 140.00          |
|                          |                | -                |                              |                             |                                   | ·              |              |                 |
| Payment                  | Amt:           | 170.00           |                              |                             | Payment Des                       | script:        |              | Subtotal        |

# **Payments**

## **Option to Print Full Owner Names on Payment Verification Listing**

For Tax and Utility accounts, users may now optionally choose to print full owner names on a Payment Verification Listing in lieu of including parcel numbers.

| Select Printing Method                 |  |  |  |  |  |  |
|----------------------------------------|--|--|--|--|--|--|
| Sort By: Sequence<br>Print Full Names: |  |  |  |  |  |  |
| Printer Screen                         |  |  |  |  |  |  |

# Work Orders & Meter Management App

## Show All Meter Information Fields on Work Order and App

Users will now be able to view all meter information fields in the Work Order Service Code Detail view, printed work orders and the Meter Management App. When replacing meters, the same data fields will default to the new meter regardless of whether the meter is replaced via MCSJ or the App.

|    | Service Code Detail — — X                    |            |            |                   |         |              |     |  |   |  |
|----|----------------------------------------------|------------|------------|-------------------|---------|--------------|-----|--|---|--|
| Se | Service Code Info                            |            |            |                   |         |              |     |  |   |  |
| W  | Work Order Code: REPLACE Bill Code: Amt: .00 |            |            |                   |         |              |     |  |   |  |
|    | Description:                                 |            |            |                   |         |              |     |  |   |  |
| С  | Current Meter Info                           |            |            |                   |         |              |     |  |   |  |
|    | Meter Seq:                                   | 1          | Interim/Fi | nal Reading:      |         | .000 🗌 Rollo | ver |  |   |  |
|    | Meter Num:                                   | 1564102426 |            | Serial Num:       |         |              |     |  |   |  |
| N  | ew Meter Info                                |            |            |                   |         |              |     |  |   |  |
|    | Meter Num:                                   | [          |            | Serial Num:       |         |              |     |  |   |  |
|    | Location:                                    | MIU INSIDE |            | Description:      | 3/4"    |              |     |  |   |  |
|    | Sensus MXU:                                  |            |            | Num Dials:        | 6       |              |     |  |   |  |
|    | Mult:                                        | 1          |            | Gun Type:         | Neptune |              |     |  | - |  |
|    | Gun Rdg Type:                                | Radio      | •          | Reset Rdg:        |         | 0            |     |  |   |  |
|    | Install Date:                                | / /        |            | Badger/MVRS:      |         |              |     |  |   |  |
|    | Install Date 2:                              | / /        |            | Decode Type:      | 0       |              |     |  |   |  |
|    | Read Resolution:                             | -          |            | Service Point Id: | W1      |              |     |  |   |  |
|    | Pipe Size:                                   | 1.000      |            | Footage:          | . 00    | 3            |     |  |   |  |
|    |                                              |            |            | Tamper Code:      |         |              |     |  |   |  |
|    | Year: Prd: 0                                 |            |            |                   |         |              |     |  |   |  |
|    | OK Cancel                                    |            |            |                   |         |              |     |  |   |  |

| i i               |  |  |
|-------------------|--|--|
| r Nex             |  |  |
|                   |  |  |
|                   |  |  |
| Sorial Num        |  |  |
| Senarivum         |  |  |
| Nama              |  |  |
|                   |  |  |
| SIMON, EMANUEL    |  |  |
| Property Location |  |  |
| 20 LOIS LN        |  |  |
|                   |  |  |
| 20 LOIS LN        |  |  |
|                   |  |  |
| ad:               |  |  |
|                   |  |  |
|                   |  |  |

## Meter Management App - Appointment Time and Parcel Id's

Work orders in the Meter Management App will now display appointment times and parcel identification numbers (if referenced on Utility accounts).

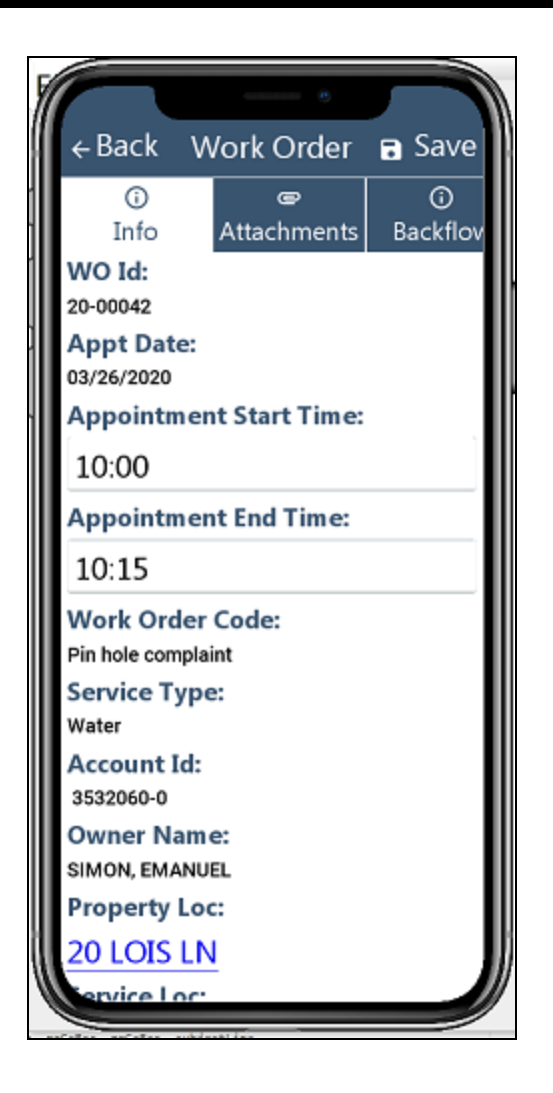

## Meter Management App - Display Backflow Information

The Meter Management App will display backflow device information on work orders for Utility accounts with an active device.

| ← Back       | Work Orde    | er 🖬 Save       |  |  |  |  |  |  |
|--------------|--------------|-----------------|--|--|--|--|--|--|
| (i)<br>Josée |              | ()<br>Real-flow |  |  |  |  |  |  |
| Into         | Attachments  | Backnow         |  |  |  |  |  |  |
|              | Device Typ   | e               |  |  |  |  |  |  |
| None         | None         |                 |  |  |  |  |  |  |
|              | Manufactu    | rer             |  |  |  |  |  |  |
| WILKINS      |              |                 |  |  |  |  |  |  |
|              | Model        |                 |  |  |  |  |  |  |
| 350          |              |                 |  |  |  |  |  |  |
|              | Device Siz   | e               |  |  |  |  |  |  |
| 0.75         |              |                 |  |  |  |  |  |  |
|              | Serial Nur   | n               |  |  |  |  |  |  |
| A550591      |              |                 |  |  |  |  |  |  |
|              | Location     |                 |  |  |  |  |  |  |
| meter pit    |              |                 |  |  |  |  |  |  |
| L            | ast Tested D | Date            |  |  |  |  |  |  |
| 2019-05-04   |              |                 |  |  |  |  |  |  |

## Work Order Department Look-up and Reporting Enhancements

- A department range has been added to the Work Order Custom Report.
- The department (if entered) will appear on printed work orders.
- Workers can be assigned a department.
- The worker's department will appear in worker picklists.
- Department look-up is available on the Work Order Inquiry.

| e                                                                    |                              |                              | Worke                  | er Maintenance               |                              |      |      |  |
|----------------------------------------------------------------------|------------------------------|------------------------------|------------------------|------------------------------|------------------------------|------|------|--|
| 🛉 Add                                                                | Edit                         | Close 🕅 🛙                    | Delete 📀 Prev          | rious 💽 Next                 | 🕜 <u>H</u> elp               |      |      |  |
| Worker Id: BOBBY H Worker Type: All  Name: BOBBY HASTINGS Tester Id: |                              |                              |                        |                              |                              |      |      |  |
| F                                                                    | none: ( )                    | - Ext:                       |                        | Departn                      | nent: WATER CRE              | .w   |      |  |
|                                                                      | Email:                       |                              |                        |                              |                              |      |      |  |
| State Lice                                                           | nse #:                       | Exp Date:                    |                        |                              |                              |      |      |  |
| Availabil                                                            | ity                          |                              |                        |                              |                              |      |      |  |
| Start:<br>End:                                                       | Mon: 🗸<br>08:00 💌<br>12:30 💌 | Tue: 🗸<br>08:00 💌<br>12:30 💌 | Wed:<br>08:00<br>12:30 | Thu: 🗸<br>08:00 💌<br>12:30 💌 | Fri: 🗸<br>08:00 💌<br>12:30 💌 | Sat: | Sun: |  |

| Picklist |                      | ×            |
|----------|----------------------|--------------|
| AMET     | JOHN AMET            | WATER CREW   |
| BJP      | Bette Jo Pigliacelli | PUBLIC WORKS |
| BL       | BILL LUTZ            | STREETS      |
| BM       | BARBARA MATOUSCH     | PUBLIC WORKS |
| BOBBY H  | BOBBY HASTINGS       | WATER CREW   |

| 🕑 Work Order Inquiry                        |  |  |  |  |  |
|---------------------------------------------|--|--|--|--|--|
| Next Close Pelp                             |  |  |  |  |  |
| Select Search Option:                       |  |  |  |  |  |
| Single Work Order Assigned To               |  |  |  |  |  |
| O Utility Account Id O Completed By         |  |  |  |  |  |
| Completed Date                              |  |  |  |  |  |
| O Work Order Status O Work Order Code Range |  |  |  |  |  |
| Department Id                               |  |  |  |  |  |
| Department Range: to                        |  |  |  |  |  |

## Service Location Appears on Worker Schedules

The property service location now appears on the Worker Schedule main view.

| e                   | Worker Schedule |             |                             |  |  |  |
|---------------------|-----------------|-------------|-----------------------------|--|--|--|
| Close OP            | revious         | Next Show   | v All 🕜 <u>H</u> elp        |  |  |  |
| Monday June 8, 2020 |                 |             |                             |  |  |  |
| Time                | BL              | - BILL LUTZ | BOBBY H - BOBBY HASTINGS    |  |  |  |
| 07:00               | ĥ               |             |                             |  |  |  |
| 07:15               |                 |             |                             |  |  |  |
| 07:30               |                 |             |                             |  |  |  |
| 07:45               |                 |             |                             |  |  |  |
| 08:00               |                 |             |                             |  |  |  |
| 08:15               |                 |             |                             |  |  |  |
| 08:30               |                 |             |                             |  |  |  |
| 08:45               |                 |             |                             |  |  |  |
| 09:00               |                 |             | 20-00540 115 E NARBERTH TER |  |  |  |
| 09:15               |                 |             |                             |  |  |  |

## Auto-Assign Department/Worker to Work Orders Generated via Delinquent and Meter Exception Reports

When auto-generating work orders via the Delinquent or Meter Exception reports, work orders will be auto-assigned to a department/worker based on the Work Order Code defaults.

| 🕒 Work Order Code Maintenance 💳                       |   |  |  |  |  |
|-------------------------------------------------------|---|--|--|--|--|
| 🕂 Add Save 🔀 Cancel 前 Delete 📀 Previous 💿 Next 🕜 Help |   |  |  |  |  |
| Work Order Code: WME                                  |   |  |  |  |  |
| Descript: Water Meter Change                          |   |  |  |  |  |
| Service Type: Water 🔹                                 |   |  |  |  |  |
| Billable: Bill Code: Amount:                          |   |  |  |  |  |
| Meter Service: None                                   |   |  |  |  |  |
| Update Status: Neither   Update Meter Status: Neither | - |  |  |  |  |
| Update Other Account                                  |   |  |  |  |  |
| Update Status: Neither   Update Meter Status: Neither | - |  |  |  |  |
| Assign To                                             |   |  |  |  |  |
| Department: WATER CREW                                |   |  |  |  |  |
| Undate Cut Off: Neither                               |   |  |  |  |  |

# NJ Tax

## Tax Payer 3rd Party Delinquency Notification

A 3rd party name and address may now be specified on Tax accounts. Optionally, this 3rd party can be set up to receive delinquent notices and Tax Sale notices if they are generated for an account.

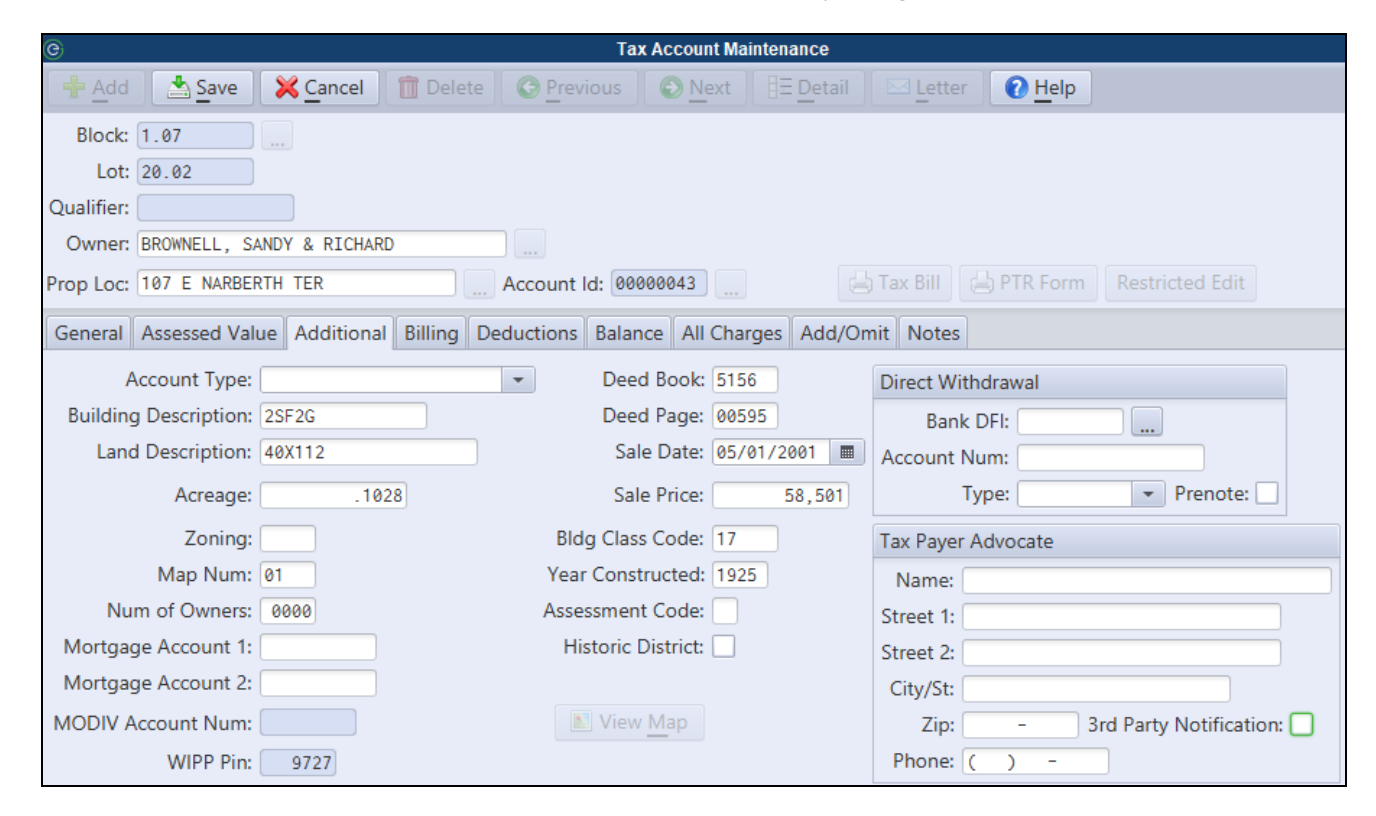

**3rd Party Notification** - If checked, the Tax Payer Advocate will receive copies of any delinquent notices or Tax Sale notices generated for this property.